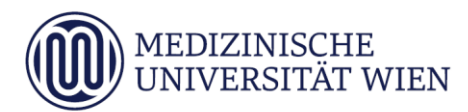

# Medizinische Universität Wien **ITSC Handbuch**

Erstellen von PDF/A-1b konformen Dokumenten auf den Studierenden-PCs

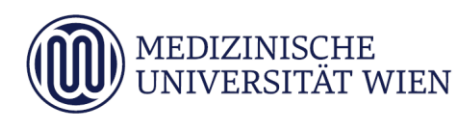

### 1 Änderungshistory

| Version | Datum      | Autor           | geänderter | ר | Text' |   | Anmerkung                                                                               |
|---------|------------|-----------------|------------|---|-------|---|-----------------------------------------------------------------------------------------|
|         |            |                 | Abschnitt  | N | Α     | L |                                                                                         |
| 1.0     | 2017.07.25 | PLANK, M.       | Dokument   |   | x     |   | erstellt                                                                                |
| 1.1     | 2017.07.26 | PLANK, M.       | Dokument   |   | x     |   | Überarbeitung                                                                           |
| 1.3     | 2019.10.29 | Diensthuber, P. | Dokument   |   | x     |   | Windows 10, Office 2016                                                                 |
| 2.0     | 2023.06.12 | Diensthuber     | Dokument   |   | х     |   | Neuanpassung, Adobe Acrobat<br>8.3.1 unterstützt das Generieren<br>von PDF/A nicht mehr |

<sup>&</sup>lt;sup>1</sup> Text im Abschnitt: N - neu, A - geändert, L - gelöscht (Mehrfachkennzeichnung möglich).

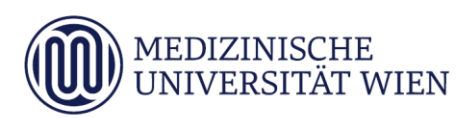

## Inhalt

| 1        | Änderungshistory                                                         | 2      |
|----------|--------------------------------------------------------------------------|--------|
| 2        | Zielsetzung                                                              | 4      |
| 3        | Erstellen eines PDF/A-1b konformen Dokuments unter Microsoft Word 2016   | 5      |
| 4        | Erstellen eines PDF/A-1b konformen Dokuments unter Libre Office Writer 7 | 7      |
| 5<br>5.1 | Überprüfen der Konformität<br>Adobe Acrobat Reader DC                    | 9<br>9 |

#### 2 Zielsetzung

Diese Anleitung beschreibt die Möglichkeiten, auf den Studierenden-PCs Dokumente nach dem Standard PDF/A-1b zu erstellen.

5

#### 3 Erstellen eines PDF/A-1b konformen Dokuments unter Microsoft Word 2016

Sie können Ihr Dokument direkt in Microsoft Word in ein PDF/A-1b konformes Dokument speichern. Gehen Sie folgendermaßen vor:

Öffnen Sie Ihr Dokument in Word.

| rganisieren Veuer Ordner                                                                                                    | → ~ ↑ □ > Dieser PC > Lokaler Dater                                                                                                    | nträger (C:) > B | enutzer > Administrator > De                                                    | esktop                      | 5 V          | "Desktop" durchsu | chen |  |
|----------------------------------------------------------------------------------------------------|----------------------------------------------------------------------------------------------------|------------------|---------------------------------------------------------------------------------|-----------------------------|--------------|-------------------|------|--|
| Downloads Name Anderungsdatum Typ Größe Musik Videos Lokaler Datentu SRecycle.Bin Benutzer Administrat Anwendu AppData Bilder Cookies Deteiname tet3_pdf-a Dateiname tet3_pdf-a Dateiny (Oplineveroffentlichu ng und Drucken) Optimieren für @ Standard Optimieren für @ Standard Optimie | ganisieren 🔻 Neuer Ordner                                                                                                    |                  |                                                                                 |                             |              |                   |      |  |
| Dateiname: test3_pdf-a<br>Dateityp: PDF (*,pdf)<br>Autoren: Autor hinzufügen Markierungen: Markierung hinzufügen Titel: Titel hinzufügen<br>Optimieren für:  Standard<br>(Onlineveröffentlichu<br>ng und Drucken)<br>Minimale Größe<br>(Onlineveröffentlichu<br>ng)                                                                                                    | <ul> <li>Downloads</li> <li>Musik</li> <li>Videos</li> <li>Lokaler Datenti</li> <li>SRecycle.Bin</li> <li>Benutzer</li> <li>Administrat</li> <li>Anwendur</li> <li>AppData</li> <li>Bilder</li> <li>Cookies</li> <li>Desktop</li> </ul> | ^                | Änderungsdatum<br>Es wurden keine Suo                                           | Typ<br>:hergebnisse gefunde | Größe        |                   |      |  |
| Autoren:     Autor hinzufügen     Markierungen:     Markierung hinzufügen     Titel:     Titel hinzufügen       Optimieren für:          Standard<br>(Onlineveröffentlichu<br>ng und Drucken)          Optionen<br>Datei nach dem<br>Veröffentlichen öffnen         (onlineveröffentlichu<br>ng)           Optionen<br>Veröffentlichen öffnen         (onlineveröffentlichu<br>ng)                                                                                                    | Dateityp: PDF (*.pdf)                                                                                                    |                  |                                                                                 |                             |              |                   |      |  |
|                                                                                                    | Autoren: Autor hinzufügen Optimieren für:  Standard (Onlineveröffentlichu ng und Drucken) O Minimale Größe (Onlineveröffentlichu ng)                                                                                                    | Markierungen:    | Markierung hinzufügen<br>Optionen<br>🗹 Datei nach dem<br>Veröffentlichen öffnen | Titel: Tite                 | l hinzufügen |                   |      |  |

Unter der Registerkarte "Datei" -> "Speichern unter" wählen Sie den Speicherort und Dateinamen. Stellen Sie als Dateityp: "PDF" ein. Klicken Sie auf die Schaltfläche "Optionen…"

| → ↑ ↑ ► Dieser PC → Loka                                                                                            | ler Datenträger (C:) > Benutzer > Administrator > Desktop 🗸                                                                | Q   | "Desktop" durchsuchen | P   |
|----------------------------------------------------------------------------------------------------|----------------------------------------------------------------------------------------------------|-----|-----------------------|-----|
| Irganisieren 🔻 Neuer Ordner                                                                                         |                                                                                                    |     |                       | ?   |
| Downloads Musik Musik Videos Lokaler Datenti SRecycle.Bin Benutzer                                                  | Optionen     ?     ×       Seitenbereich       ● Alle       ○ Aktuelle Seite       ○ Auswahl       ○ Seite(m) Von:       1 | 3e  |                       |     |
| Administrat<br>Anwendur<br>AppData<br>Bilder<br>Cookies<br>Desktop                                                  | Was veröffentlichen                                                                                                    |     |                       |     |
| Dateiname: test3_pdf-a.pdf                                                                                          | Dokumenteigenschaften     Dokumentstrukturtags für Barrierefreiheit                                                        |     |                       | 6   |
| Dateityp: PDF (*.pdf)<br>Autoren: Autor hinzufügen<br>Optimieren für:  Standard<br>(Onlineveröffer<br>ng und Daucke | PDF-Optionen                                                                                                    | gen |                       |     |
| O Minimale Größ<br>(Onlineveröffer<br>ng)                                                                           | e teromenaienen onnen<br>ntlichu                                                                                           |     |                       |     |
| Ordner ausblenden                                                                                                   | Tools                                                                                                    | ÷   | Speichern Abbrech     | nen |

Setzen Sie einen Haken bei "ISO 19005-1-kompatibel (PDF/A)". Bestätigen Sie mit "OK" und "Speichern".

#### 7

#### 4 Erstellen eines PDF/A-1b konformen Dokuments unter Libre Office Writer 7

Sie können Ihr Dokument direkt in Libre Office Writer 7 in ein PDF/A-1b konformes Dokument exportieren. Gehen Sie folgendermaßen vor:

Öffnen Sie Ihr Dokument in Libre Office Writer.

💼 test\_pdf-a.docx - LibreOffice Writer Datei Bearbeiten Ansicht Einfügen Format Formatvorlagen Tabelle Formul Π Neu \* C Öffnen... Strg+O Vom Server öffnen... 16 pt Georgia <u>Z</u>uletzt verwendete Dokumente ۶ Y 2 1 1 101 ż Schließen Assistenten . Dokumentvorlagen ۲ Neu laden MEDIZ INIVE Versionen... Speichern Strg+S Speichern <u>u</u>nter... Strg+Umschalt+S Auf Server speichern... Kopie speichern... Alles speichern Exportieren... D Als PDF exportieren... Exportieren als . Direkt als PDF exportieren Senden ۲ R Als EPUB exportieren... Vorschau im Webbrowser Direkt als EPUB exportieren C Druckvorschau Strg+Umschalt+O Drucken... Strg+P Druckereinstellungen... Eigenschaften... Digitale Signaturen . LibreOffice beenden Strg+Q

Wählen Sie unter der Registerkarte "Datei" -> "Als PDF exportieren..."

8

| Aligemein Antangsdarstellung Benutzerobertiache Verknupfungen S | icherheit. Digitale Signaturen                                                                                                    |
|-----------------------------------------------------------------|----------------------------------------------------------------------------------------------------|
| Bereich                                                         | Allgemein  Hybrid-PDF (eingebettete ODF-Datei)  (PDF/A, ISO 19005)-Archiv PDF/A-Version: PDF/A-1b ) Duniverselle Zugänglichkeit (PDF/UA) ) Indiziertes PDF (fügt die Dokumentstruktur hinzu) ) PDF-Formular grzeugen Format für Übermittlung: FDF Dpppelte Feldnamen erlauben  Struktur Gliederung exportieren |
| Mit Wasserzeichen versehen:                                     | Platzhalter exportieren  Kommentare als PDF-Anmerkungen  Kommentare am Rand Automatisch eingefügte Leerseiten exportieren XObjects-Referenz verwenden                                                                                                    |

Setzen Sie einen Haken in der Checkbox "PDF/A-1b (ISO 19005-1)-Archiv" und bestätigen Sie mit "Exportieren".

Speichern Sie die Datei am gewünschten Speicherort unter dem gewünschten Dateinamen.

| 📑 Exportieren                                   |                  |                     |                                                 | ×        |
|-------------------------------------------------|------------------|---------------------|-------------------------------------------------|----------|
| ← → ∽ ↑ 💻                                       | → Dieser PC →    |                     | ✓ ⑦ "Dieser PC" durchsuchen                     |          |
| Organisieren 💌                                  |                  |                     |                                                 | ?        |
| ✓                                               | ∨ Ordn           | er (7)              |                                                 | ^        |
| Desktop                                         | * 📙              | 3D-Objekte          | Bilder                                          |          |
| 🔮 Dokumente 📰 Bilder                            | *                | Desktop             | Dokumente                                       |          |
| <ul> <li>Dieser PC</li> <li>Metzwerk</li> </ul> |                  | Downloads           | Musik                                           |          |
|                                                 |                  | Videos              |                                                 | 1        |
|                                                 | ✓ Gerät          | e und Laufwerke (2) |                                                 |          |
|                                                 |                  | Windows (C:)        | DVD-Laufwerk (D:)                               | Ŷ        |
| Dateiname:                                      | test_pdf-a       |                     |                                                 | ~        |
| Dateityp:                                       | PDF – Portable D | ocument Format      |                                                 | ~        |
| ∧ Ordner ausblender                             | n                |                     | Automatische<br>Dateiendung Speichern Abbrecher | <b>1</b> |

#### 5 Überprüfen der Konformität

#### 5.1 Adobe Acrobat Reader DC

Ein nach dem Standard PDF/A erstelltes Dokument erkennen Sie indem Sie das Dokument mit Adobe Acrobat Reader DC öffnen und die entsprechende Information erhalten:

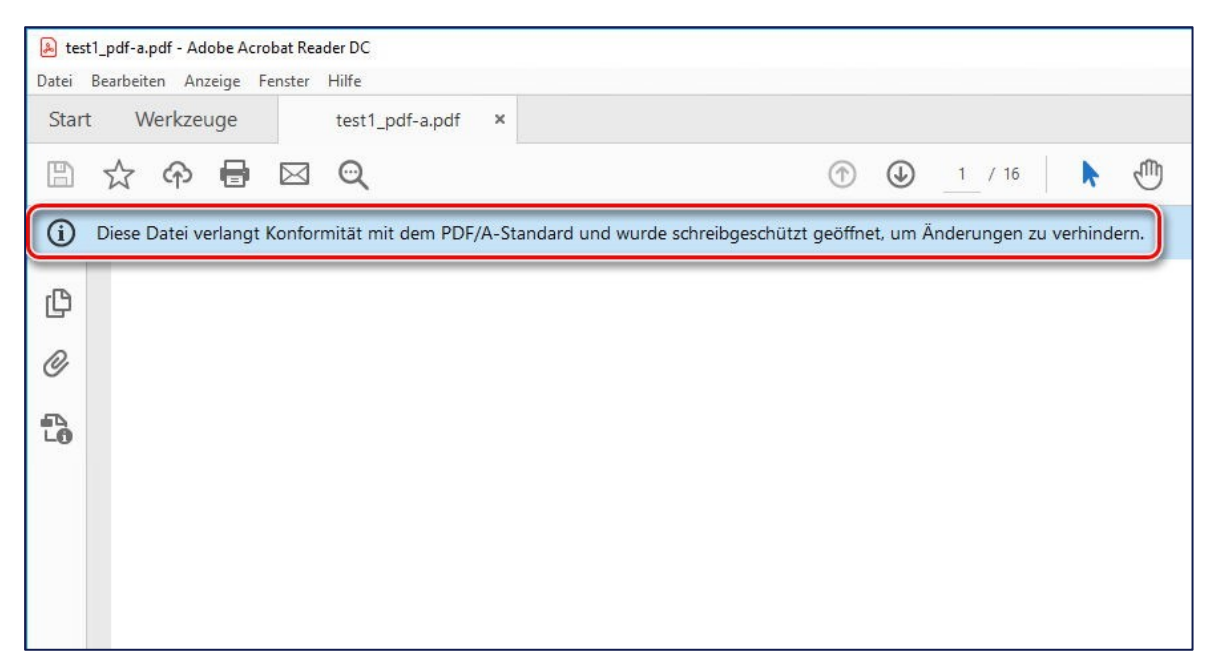

9